# Insight

Insight is available as a website or through an App available through the App store or Google play. To set up the App you can scan the QR code on the website homepage and then enter your username and password.

## Logging in

### https://insight.bishopluffa.org.uk

| 1 | Username |  |
|---|----------|--|
|   | Password |  |
|   | Log in   |  |
|   |          |  |

You will have been sent a welcome email from Insight with your username and password please use this in the first instance to logon.

If you have forgotten your password use the 'Don't know your password?' link and this will send you a new password to the registered email.

Once logged on it will take you to the snapshot page where you can see an overview of attendance and your child's timetable.

## Changing between students

If you have more than one child at Bishop Luffa School you are able to change between them by clicking the drop down of the child's name to change to the next one.

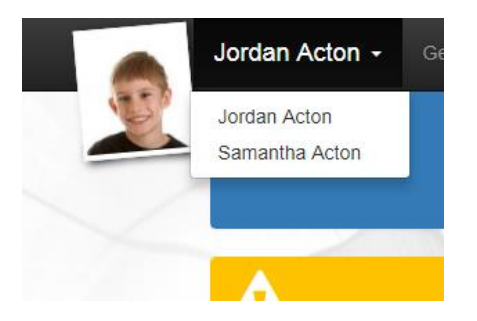

## **General: School dinners**

You can see what your child has spent that day and their current balance. You can also see previous transactions.

## **General: Personal details**

This gives an overview of the student's details and your contact details. You can submit a change request on this page.

|                                       | Chose                                                         | n name:                   | Jordan Actor                     | 1             |                                             | Legal name:              | Jordan Acton                                             |  |  |  |  |
|---------------------------------------|---------------------------------------------------------------|---------------------------|----------------------------------|---------------|---------------------------------------------|--------------------------|----------------------------------------------------------|--|--|--|--|
|                                       |                                                               | DOB:                      | 11/02/2004                       |               |                                             | Age:                     | 14 years, 7 months                                       |  |  |  |  |
|                                       |                                                               | Tutor:                    | Mr D. Newto                      | n             |                                             | Reg Group:               | 10F                                                      |  |  |  |  |
|                                       | SEN                                                           | N status:                 | E - Education                    | n, Health and | Care Plan                                   | Year Group:              | Year 10                                                  |  |  |  |  |
|                                       |                                                               | House:                    | Hooke (Mrs \                     | W. Harris)    |                                             | Ethnicity:               | 🔥 White - English                                        |  |  |  |  |
|                                       | Country                                                       | of birth:                 | United Kingd                     | lom 🗹         |                                             | National identity:       | ▲ Not specified                                          |  |  |  |  |
|                                       | Na                                                            | tionality:                | AUnited Ki                       | ngdom         |                                             | Gender:                  | Male                                                     |  |  |  |  |
|                                       |                                                               |                           |                                  |               |                                             | Mode of travel:          | Walk; 🖸                                                  |  |  |  |  |
|                                       |                                                               | Route:                    | ႔ Not speci                      | fied          |                                             | Emergency contact:       |                                                          |  |  |  |  |
|                                       | Dietary requir                                                | rements:                  | Not specified                    | 6             |                                             | First language:          | English 🗹                                                |  |  |  |  |
|                                       | F                                                             | Religion:                 | 🔥 Not speci                      | fied          |                                             | Free school meals:       | No                                                       |  |  |  |  |
| Internal exam number: ULN: 5142336630 |                                                               |                           |                                  |               |                                             | Admission number: 004664 |                                                          |  |  |  |  |
|                                       |                                                               |                           |                                  |               |                                             | Student's own contact    | t details: ✔▲ 01632 775566 ℃<br>✔ ▲ 004664@example.co.uk |  |  |  |  |
| Contact d                             | letails                                                       |                           |                                  |               |                                             |                          |                                                          |  |  |  |  |
| Priority                              | Name                                                          | Relatio                   | onship Pare                      | nt            |                                             |                          |                                                          |  |  |  |  |
| 1                                     | 1 Mrs Jayne Acton<br>22 Gordon Road<br>Harborne<br>Birmingham | n Mother<br>d             | other 🖌                          |               | 01632 775566 🖸                              |                          |                                                          |  |  |  |  |
|                                       |                                                               |                           |                                  | 2             | Add a telephone number                      |                          |                                                          |  |  |  |  |
|                                       | В17 9НВ 🖸                                                     |                           |                                  | V 🏠 🍠         | demo 🗹                                      |                          |                                                          |  |  |  |  |
| If you beli                           | ieve any contacts a                                           | are missin<br>nation on t | g, please add<br>this page is co | them here.    | plete, you do not need to do anything else. |                          | Add contact                                              |  |  |  |  |

You have the ability to edit some data fields these are marked with a pen and pad icon and can also add a note if you so wish which might explain a date the change is happening from or other relevant information. Once this has been checked by the school the change will be made and your record will update.

#### **General: Timetable**

This gives the timetable for each week you can use the arrows to look at previous weeks or future dates.

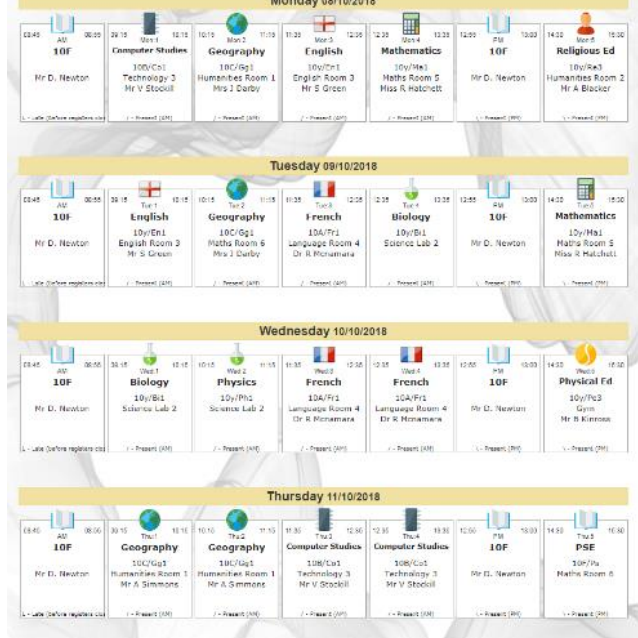

| Date                   | Summary | Document                                          |
|------------------------|---------|---------------------------------------------------|
| Status:<br>Start Date: |         | E - Education, Health and Care Plan<br>25/09/2018 |
| Needs                  |         |                                                   |

## Attendance: Attendance Summary

Please note: Attendance for the last 2 weeks has not been validated and may not reflect any amendments or additions.

**Details tab**: This shows a week view of attendance and the lessons your child has been signed in for and pie charts of the overall week's attendance.

| etail          | Caler   | ndar            |           |                     |           |                     |           |           |           |           |           |           |                                           |      |
|----------------|---------|-----------------|-----------|---------------------|-----------|---------------------|-----------|-----------|-----------|-----------|-----------|-----------|-------------------------------------------|------|
| Veek-b         | y-week  |                 |           |                     |           |                     |           |           |           |           |           |           |                                           |      |
| Week beginning |         | g               | Mon<br>AM | Mon<br>PM           | Tue<br>AM | Tue<br>PM           | Wed<br>AM | Wed<br>PM | Thu<br>AM | Thu<br>PM | Fri<br>AM | Fri<br>PM | Attendance                                |      |
|                | 03/09/2 | 2018            | ŧ         | ŧ                   | ŧ         | ŧ                   | L         | X         | L         | X         | L         | X.        |                                           | 100% |
|                | 10/09/2 | 2018            | L         | X                   | L         | X                   | L         | X         | L         | X         | Y         | Y         |                                           | 100% |
|                | 17/09/3 | 2018            | Y         | Y                   | L         | X                   | L         | X         | L         | X         | L         | X.        |                                           | 100% |
|                | 24/09/2 | 2018            | L         | X                   | L         | X                   | L         | X         | L         | -         | L         | X.        |                                           | 90%  |
|                | 01/10/2 | 2018            | -         | X.                  | I         | I                   | L         | X         | L         | X.        | L         | N.        |                                           | 70%  |
|                | 08/10/2 | 2018            | L         | $\langle X \rangle$ | L         | $\langle X \rangle$ | L         |           | L         |           | L         | ×.,       |                                           | 100% |
|                |         |                 |           |                     |           |                     |           |           |           |           |           |           |                                           |      |
| ode su         | ummary  |                 |           |                     |           |                     |           |           |           |           |           |           |                                           |      |
|                | Code    | e Description   |           |                     |           |                     | Count     | %         |           |           |           |           |                                           |      |
|                | -       | All should atte | end / N   | lo ma               | rk rec    | orded               | 2         | 4.3       |           |           |           |           | - All should attend / No<br>mark recorded |      |
|                | λ       | Present (PM)    |           |                     |           |                     | 21        | 45.7      |           |           |           |           | L Late (before registers<br>closed)       |      |
|                | I       | Illness         |           |                     |           |                     | 2         | 4.3       |           |           |           |           |                                           |      |
|                | L       | Late (before r  | eaiste    | rs clos             | sed)      |                     | 21        | 45.7      | ,         |           |           |           |                                           |      |

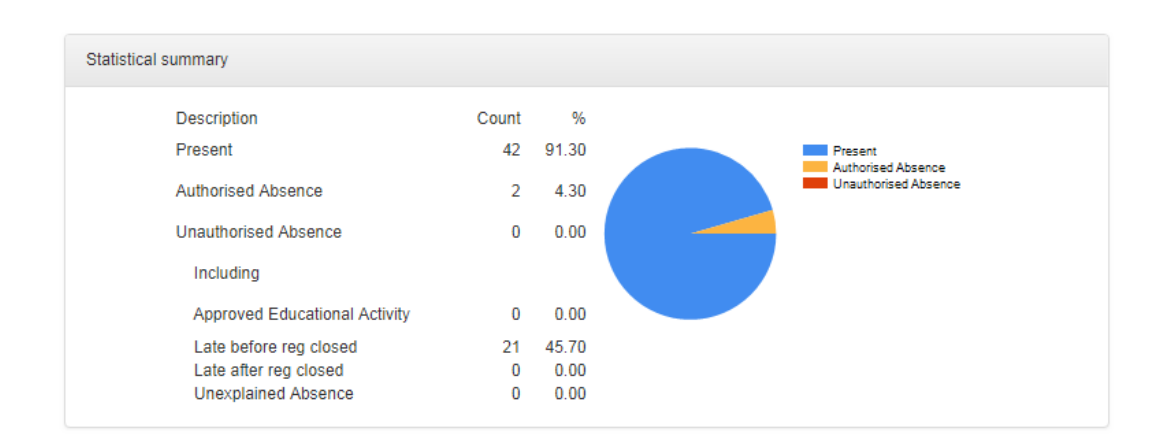

## Calendar view:

Shows the school year and you can select a date and see which lessons your child attended on a selected date.

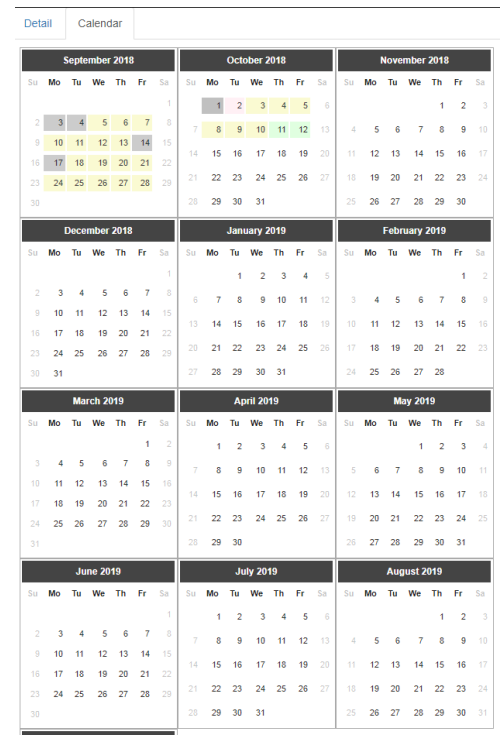

# Attendance: Attendance Comparison

This shows a line graph of the past 4 weeks attendance and it compares the child's attendance to the year group and house that they are in. Also shows the past 4 weeks of attendance for just the child.

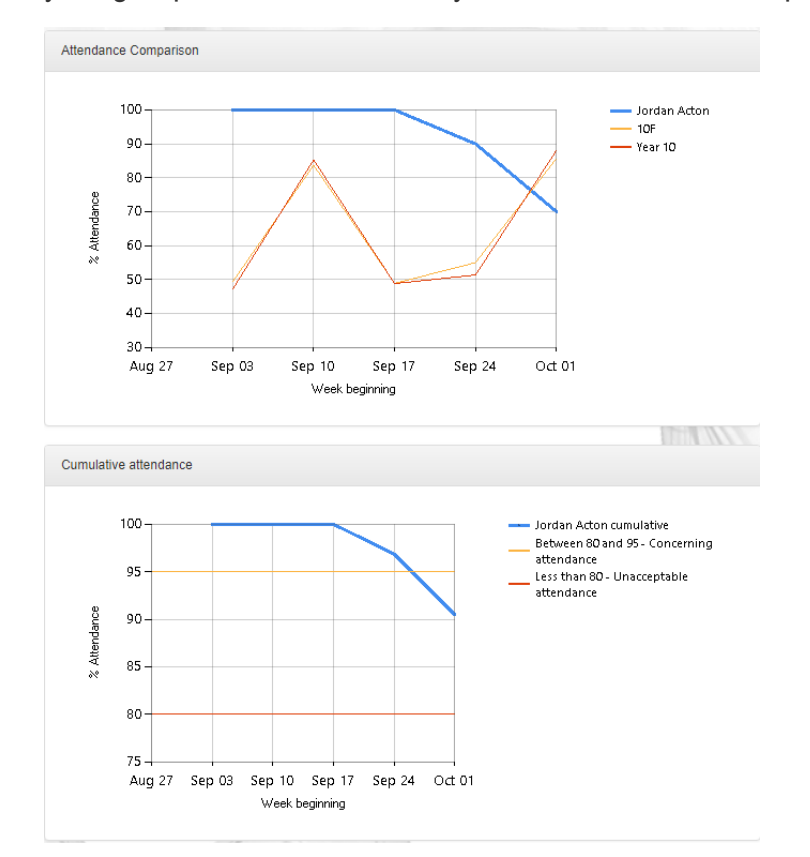

# Attendance: Attendance Career

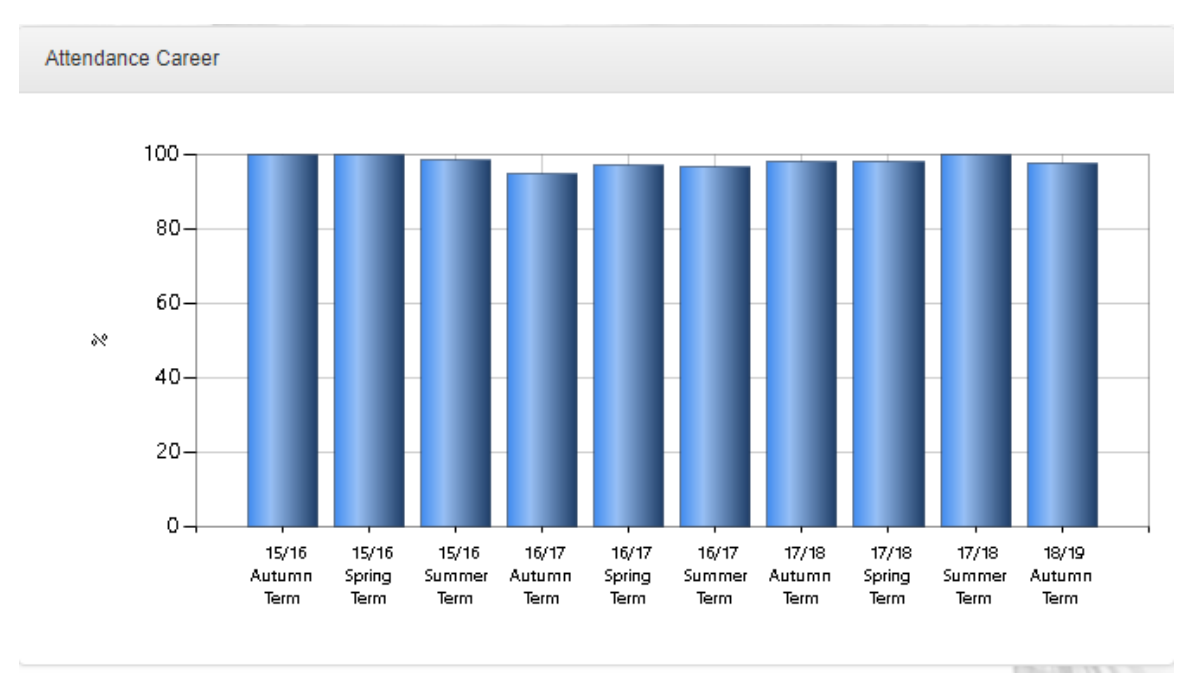

This shows the attendance of each term since the child joined the school.

# Subjects

This shows an electronic Reports, Progress Grades and Effort Grades for the child which can be downloaded and/or printed at home.

Attendance: 42 but of 45 sessions (91 3%)

| <b>SC</b> Softw                          | Teleph                      | TASC :                                                                  | School                                 | - Coxwell Road - Wolverhampton<br>Headnaster-Amin Ter           |
|------------------------------------------|-----------------------------|-------------------------------------------------------------------------|----------------------------------------|-----------------------------------------------------------------|
|                                          | CHO OF                      | term rep                                                                | JOILI                                  | or Kan Plikington                                               |
| Subject                                  | Attendance                  | Attainment                                                              | Effort                                 | Teacher's comment                                               |
| Art                                      | 93%                         | 4                                                                       | 0                                      | Excellent work                                                  |
| Hathematics                              | 93%                         |                                                                         | 8                                      | Overall a good term                                             |
| English                                  | 95%                         | -                                                                       | 8                                      | Good entant this term                                           |
|                                          |                             | 1. Excelori<br>2. Abons Ave<br>3. Avatage<br>4. Debre Ave<br>5. Limited | A V<br>C S<br>C S<br>Filipe D C<br>E.U | ery Geed<br>ool<br>asfertory<br>auerg Concern<br>naceptable     |
| Form Tutor's come<br>Karl is working cor | nents<br>nintently well but | needs to keep th                                                        | a up in th                             | w next term to convert he efforts into exam success.<br>Segred: |